Money Smart website address: https://moneysmartcbi.fdic.gov

| 🚡 Status Board 🛛 🗙 🎦 I                                                     | Money Smart X                                                          | ት Money Smart                                                                                                    | ×                                                                                                    |                                                                                                    |                                                                    | - 0 ×                                                                                                    |
|----------------------------------------------------------------------------|------------------------------------------------------------------------|----------------------------------------------------------------------------------------------------|----------------------------------------------------------------------------------------------------|----------------------------------------------------------------------------------------------------|--------------------------------------------------------------------|----------------------------------------------------------------------------------------------------|
| ← → C 🔒 Federal Deposit Ins                                                | surance Corporation [US] https://                                      | ://moneysmartcbi.fdic                                                                                                    | gov/login/login.php                                                                                                    |                                                                                                    |                                                                    | ☆ 👿 🗉                                                                                                    |
|                                                                            | E                                                                      | Federal Deposit                                                                                                    | Money                                                                                                    |                                                                                                    | Exit                                                               |                                                                                                    |
|                                                                            |                                                                        | Insurance Corporat                                                                                                    | ition X- Smart                                                                                                    | June 01,                                                                                                    | 2016                                                               |                                                                                                    |
|                                                                            |                                                                        | To participate in                                                                                                    | n Money Smart training, pleas                                                                                                    | e Login or <u>Register</u> .                                                                                                    | Click "Register" to c                                              | reate a                                                                                                    |
|                                                                            |                                                                        |                                                                                                    | Torgot osername or rassw                                                                                                    |                                                                                                    | new account.                                                       |                                                                                                    |
|                                                                            |                                                                        |                                                                                                    | Username                                                                                                    |                                                                                                    |                                                                    |                                                                                                    |
|                                                                            |                                                                        |                                                                                                    |                                                                                                    |                                                                                                    |                                                                    |                                                                                                    |
|                                                                            |                                                                        |                                                                                                    | Password                                                                                                    |                                                                                                    |                                                                    |                                                                                                    |
|                                                                            |                                                                        |                                                                                                    | Login                                                                                                    |                                                                                                    |                                                                    |                                                                                                    |
|                                                                            |                                                                        |                                                                                                    | Login                                                                                                    |                                                                                                    |                                                                    |                                                                                                    |
|                                                                            |                                                                        |                                                                                                    |                                                                                                    |                                                                                                    |                                                                    |                                                                                                    |
|                                                                            |                                                                        |                                                                                                    |                                                                                                    |                                                                                                    |                                                                    |                                                                                                    |
|                                                                            |                                                                        |                                                                                                    |                                                                                                    |                                                                                                    |                                                                    |                                                                                                    |
|                                                                            |                                                                        |                                                                                                    |                                                                                                    |                                                                                                    |                                                                    |                                                                                                    |
|                                                                            |                                                                        |                                                                                                    |                                                                                                    |                                                                                                    |                                                                    |                                                                                                    |
|                                                                            |                                                                        |                                                                                                    |                                                                                                    |                                                                                                    |                                                                    |                                                                                                    |
|                                                                            |                                                                        |                                                                                                    |                                                                                                    |                                                                                                    |                                                                    |                                                                                                    |
|                                                                            |                                                                        |                                                                                                    |                                                                                                    |                                                                                                    | _                                                                  |                                                                                                    |
|                                                                            |                                                                        |                                                                                                    |                                                                                                    | Basic Info - Microsoft                                                                                                    | t Publisher                                                        |                                                                                                    |
|                                                                            |                                                                        |                                                                                                    |                                                                                                    | Marca and Anno and Anno and Anno and Anno and Anno and Anno and Anno and Anno and Anno and Anno and Anno and An<br>Anno and Anno and Anno and Anno and Anno and Anno and Anno and Anno and Anno and Anno and Anno and Anno and Anno<br>Anno and Anno and Anno and Anno and Anno and Anno and Anno and Anno and Anno and Anno and Anno and Anno and Anno                                                                                                    |                                                                    |                                                                                                    |
|                                                                            |                                                                        |                                                                                                    |                                                                                                    |                                                                                                    |                                                                    |                                                                                                    |
|                                                                            |                                                                        |                                                                                                    |                                                                                                    | A second second se |                                                                    |                                                                                                    |
|                                                                            |                                                                        |                                                                                                    |                                                                                                    |                                                                                                    |                                                                    | 9-34 AM                                                                                                    |
|                                                                            |                                                                        |                                                                                                    |                                                                                                    |                                                                                                    |                                                                    |                                                                                                    |
| Search the web and Windo                                                   | lows [                                                                 | p <u>e </u> 4                                                                                                    | 1 🗭 🛛 🥹 🤇                                                                                                    |                                                                                                    |                                                                    | 6/1/2016                                                                                                    |
| Search the web and Wind                                                    | lows [                                                                 | D 😑 🖪 🛱                                                                                                    |                                                                                                    |                                                                                                    |                                                                    | 6/1/2016                                                                                                    |
| Search the web and Windo                                                   | łows t                                                                 | D <u>e </u> f                                                                                                    | <b>* D 0</b> (                                                                                                    |                                                                                                    |                                                                    | · ^ 문 대 두 6/1/2016                                                                                                    |
| Search the web and Wind                                                    | lows (                                                                 |                                                                                                    | ) 🖊 D 🤤 (                                                                                                    |                                                                                                    |                                                                    | · ^ 뉴의 약까 🗣 6/1/2016                                                                                                    |
| Search the web and Wind                                                    | lows d                                                                 | D C E                                                                                                    |                                                                                                    |                                                                                                    |                                                                    | ← ← Ø ← Ø 6/1/2016                                                                                                    |
| Search the web and Wind<br>Status Board ×<br>→ C ☐ Federal Deposit Ins     | Nows ()<br>Money Smart ×/ [:<br>surance Corporation [US] https:        | Money Smart                                                                                                    | x C.gov/login/registration.php                                                                                                    |                                                                                                    |                                                                    | · · · · · · · · · · · · · · · · · · ·                                                                                                    |
| Search the web and Wind<br>a Status Board ×<br>→ C Pederal Deposit Ins     | Nows d                                                                 | Money Smart<br>.//moneysmartcbi.fdic                                                                                                    | ×<br>                                                                                                    |                                                                                                    | Exit                                                               | <ul> <li>▲ _ Ø</li> <li>▲ _ Ø</li> <li></li></ul> <li>6/1/2016     <li>5/1/2016     <li>6/1/2016     <li>6/1/2016     </li> </li></li></li>                                                                                                    |
| Search the web and Wind                                                    | lows d<br>Money Smart × C<br>surance Corporation [US] https<br>FD      | Money Smart<br>Money Smart<br>S://moneysmartcbi.fdic<br>Federal Deposit<br>Insurance Corporat                                                                                                    | x<br>c.gov/login/registration.php<br>tion                                                                                                    | ) 🔯 🕅 🗐                                                                                                    | Exit<br>2016                                                       | ▲ _ Ø                                                                                                    |
| Search the web and Wind<br>Status Board × \ □<br>→ ℃                       | lows d<br>Money Smart × C<br>surance Corporation [US] https<br>FD      | Money Smart<br>Money Smart<br>S://moneysmartcbi.fdic<br>Federal Deposit<br>Insurance Corporat                                                                                                    | x<br>c.gov/login/registration.php<br>tion                                                                                                    | June 01,                                                                                                    | Exil<br>2016                                                       | · · · · · · · · · · · · · · · · · · ·                                                                                                    |
| Search the web and Wind<br>Status Board × \ □<br>→ ℃ Pederal Deposit Ins   | Iows d<br>Money Smart × C<br>Surance Corporation [US] https<br>FD<br>Y | Money Smart Money Smart S://moneysmartcbi.fdic Federal Deposit Insurance Corporat four registration to access edu                                                                                                    | x<br>c.gov/login/registration.php<br>tion X Money<br>the FDIC Money Smart Compute<br>acation training course is entirely                                                                                                    | ) Son See (CBI) financia<br>roluntary.                                                                                                    | Exit<br>2016                                                       | · 12 년 후 6/1/2018                                                                                                    |
| Search the web and Wind<br>Status Board × (♪<br>→ ℃ A Federal Deposit Ins  | Iows d<br>Money Smart × C<br>Surance Corporation [US] https<br>FD<br>Y | Money Smart<br>Money Smart<br>s://moneysmartcbi.fdie<br>Federal Deposit<br>Insurance Corporati<br>Your registration to access edu<br>he information you provide                                                                                                    | x<br>c.gov/login/registration.php<br>tion X Money<br>the FDIC Money Smart Compute<br>acation training course is entirely to<br>be sequired to create a unique us                                                                                                    | June 01,<br>r Based Interface (CBI) financia<br>roluntary.                                                                                                    | E <u>xit</u><br>2016<br>al                                         | · · · · · · · · · · · · · · · · · · ·                                                                                                    |
| Search the web and Wind<br>Status Board × (♪<br>→ ℃ Pederal Deposit Ins    | Nows d                                                                 | Money Smart Money Smart S://moneysmartcbi.fdis  Federal Deposit Finsurance Corporati Your registration to access edu he information you provide your registration from You may a statement of the statement of the statement of th | x<br>c.gov/login/registration.php<br>tion Computer<br>the FDIC Money Smart Computer<br>the FDIC Money Smart Computer<br>the FDIC Money Smart Computer<br>the sequired to create a unique us<br>n other users, and is retained sector<br>to retainer Social<br>to retainer Social<br>to retaine | June 01,<br>ar Based Interface (CBI) financia<br>roluntary.<br>er account in order to differentia<br>refy in a course database.<br>it e actions at its                                                                                                    | Exit<br>2016<br>at<br>te<br>Enter the informa                      | <u>ම – අ</u><br>දිනි ම<br>tion in the                                                                                                    |
| Search the web and Wind                                                    | Nows d                                                                 | Money Smart Money Smart S://moneysmartcbi.fdis  Geographic Corporat  Your registration to access edu  The information you provide your registration from You may https://w                                                                                                    | x<br>c.gov/login/registration.php<br>tion Computed<br>the FDIC Money Smart Computed<br>the FDIC Money Smart Computed<br>the FDIC Money                                                                 | June 01,<br>ar Based Interface (CBI) financia<br>roluntary.<br>er account in order to differentia<br>refy in a course database.<br>its entiroty, at:<br>cylindex.html                                                                                                    | Exit<br>2016<br>al<br>te<br>Enter the informa<br>highlighted area. | د المعالي من المحالي من المحالي محالي مح<br>محالي محالي محالي محالي محالي محالي محالي محالي محالي محالي محالي محالي محالي محالي محالي محالي محالي محالي محالي<br>محالي محالي محالي محالي محالي محالي محالي محالي محالي محالي محالي محالي محالي محالي محالي محالي محالي محالي محالي<br>محالي محالي محالي<br>محالي محالي محالي محالي محالي محالي محالي مح |
| Search the web and Wind                                                    | Nows d                                                                 | Money Smart Money Smart S://moneysmartcbi.fdis  C Federal Deposit Four registration to access edu  Tour registration to access your registration from You may https://w                                                                                                    | x<br>c.gov/login/registration.php<br>tion Computer Smart Computer<br>the FDIC Money Smart Computer<br>a the FDIC Money Smart Computer<br>a other users, and is retained sector<br>to retain training course is entirely to<br>e is required to create a unique us<br>o other users, and is retained sector<br>review FDIC's Privacy Policy in<br>www.fdic.gov/about/privacy/policy                                                                                                    | June 01,<br>ar Based Interface (CBI) financia<br>roluntary.<br>er account in order to differentia<br>refy in a course database.<br>its entiroty, at<br>cylindex.html                                                                                                    | Exit<br>2016<br>al<br>te Enter the informa<br>highlighted area.    | ▲ - 0<br>☆ 図                                                                                                    |
| Search the web and Wind                                                    | Iows d                                                                 | Money Smart Money Smart S://moneysmartcbi.fdis  C Federal Deposit Four registration to access your registration from You may https://w Top 16 letters.num U                                                                                                    | x<br>c.gov/login/registration.php<br>tion Computed<br>the FDIC Money Smart Computed<br>the FDIC Money Smart Computed<br>the FDIC Money                                                                 | June 01,<br>ar Based Interface (CBI) financia<br>roluntary.<br>er account in order to differentia<br>rely in a course database.<br>its entiroty, at<br>cylindex.html                                                                                                    | Exit<br>2016<br>al<br>te Enter the informa<br>highlighted area.    | • - ●<br>☆ ₪                                                                                                    |
| Search the web and Wind                                                    | Iows d                                                                 | Money Smart Money Smart S://moneysmartcbi.fdis C Federal Deposit Four registration to access edu The information you provide your registration from You may https://w to to 16 letters, num ch                                                                                                    | C.gov/login/registration.php     C.gov/login/registration.php     tion                                                                                                    | June 01,<br>ar Based Interface (CBI) financia<br>roluntary.<br>er account in order to differentia<br>refly in a course database.<br>its entirety, at:<br>cyfindes.hm1                                                                                                    | Exit<br>2016<br>Ite Enter the informa<br>highlighted area.         | · - 여<br>값 · ·                                                                                                    |
| Search the web and Wind                                                    | Iows d                                                                 | Money Smart Money Smart S://moneysmartcbi.fdie  Generation you provide your registration to access edu  https://www.commenteductory.commenteductory.commented | C.gov/login/registration.php     C.gov/login/registration.php     tion                                                                                                    | June 01,<br>ar Based Interface (CBI) financia<br>roluntary.<br>er account in order to differentia<br>refly in a course database.<br>its entirety, at:<br>cyfindex.html                                                                                                    | Exit<br>2016<br>Ite Enter the informa<br>highlighted area.         | · - 여<br>값 ()                                                                                                    |
| Search the web and Wind                                                    | lows d                                                                 | Money Smart Money Smart S://moneysmartcbi.fdi  C Federal Deposit Finsurance Corporat Your registration to access your registration from You may https://w (12 to 20 characters with a wer case, 1 upper case, 1 and 1 and 1 a | C.gov/login/registration.php     C.gov/login/registration.php     tion                                                                                                    | June 01,<br>ar Based Interface (CBI) financia<br>roluntary.<br>er account in order to differentia<br>refy in a course database.<br>its entirety, at:<br>syfindes.html                                                                                                    | Exit<br>2016<br>It<br>Enter the informa<br>highlighted area.       | · - 여<br>값 교                                                                                                    |
| Search the web and Wind                                                    | Iows d                                                                 | Money Smart Money Smart S://moneysmartcbi.fdi  C Federal Deposit Finsurance Corporat Your registration to access your registration from You may https://w (12 to 20 characters with a wer case, 1 upper case, 1 Retype New P                                                                                                    | C.gov/login/registration.php     C.gov/login/registration.php     tion                                                                                                    | June 01,<br>ar Based Interface (CBI) financia<br>roluntary.<br>er account in order to differentia<br>refly in a course database.<br>its entirety, at:<br>cyfindex.html                                                                                                    | Exit<br>2016<br>al<br>te Enter the informa<br>highlighted area.    | ▲ _ @                                                                                                    |
| Search the web and Wind                                                    | lows d                                                                 | Money Smart Money Smart S://moneysmartcbi.fdi  C Federal Deposit Figuration to access Gu  To information you provide your registration from You may https://w (12 to 20 characters with a wer case, 1 upper case, 1 Retype New P Fit                                                                                                    | C.gov/login/registration.php      c.gov/login/registration.php      tion                                                                                                    | June 01,<br>ar Based Interface (CBI) financia<br>roluntary.<br>er account in order to differentia<br>refly in a course database.<br>its entirety, at:<br>cyfindes.hm1                                                                                                    | Exit<br>2016<br>al<br>highlighted area.                            | ▲ - の<br>公 図                                                                                                    |
| Search the web and Wind<br>Status Board × \□<br>→ ℃ ☐ Federal Deposit Ins  | lows d                                                                 | Money Smart S://moneySmart S://moneySmartcbi.fdir S://moneySmartcbi.fdir S://worregistration to access edu The information you provide your registration from Your may https://w You to 16 letters, num You may https://w You could be the the the the the the the the the th                                                                                                    | C.gov/login/registration.php     C.gov/login/registration.php     tion                                                                                                    | June 01,<br>ar Based Interface (CBI) financia<br>roluntary.<br>er account in order to differentia<br>rely in a course database.<br>its entirety, at:<br>cyfindex.hml                                                                                                    | Exit<br>2016<br>al<br>highlighted area.                            | ▲ - の<br>公 図                                                                                                    |
| Search the web and Wind<br>Status Board × \□<br>→ ℃                        | lows d                                                                 | Money Smart S://moneySmart S://moneySmartcbi.fdir Federal Doposit Federal Doposit Your registration to access edu The information you provide your registration from You may https://w You to 16 letters, nun child bit bit bit bit bit bit bit bit bit bit                                                                                                    | A a second second                                                                                                    | June 01,<br>rr Based Interface (CBI) financia<br>roluntary.<br>er account in order to differentia<br>rely in a course database.<br>its entirety, at:<br>cylindex.html                                                                                                    | Exit<br>2016<br>al<br>highlighted area.                            | ► • • • • • • • • • • • • • • • • • • •                                                                                                    |
| Search the web and Wind<br>Status Board ×<br>→ ℃ Pederal Deposit Ins       | lows d                                                                 | Money Smart S://money Smart S://money S://money Smart S://money Smart S://money S://money S://money Smart S://money S://money S://money Smart S://money S://money S | A Definition of the second second secon                                                                                                    | June 01,<br>June 01,<br>ar Based Interface (CBI) financia<br>roluntary.<br>er account in order to differentia<br>rely in a course database.<br>its entirety, at:<br>cyfindex.html                                                                                                    | Exit<br>2016<br>at<br>te<br>Enter the informa<br>highlighted area. | Control (100) Control (100) Contr                                                                                                    |
| Search the web and Wind<br>Status Board ×<br>→ ℃<br>Federal Deposit Ins    | Nows d                                                                 | Money Smart S://moneySmart S://moneySmart S://moneySmartcbi.fdi Federal Doposit Federal Doposit Federal Doposit Federal Doposit Our registration from Your registration from Your registration from You may https://w You to 16 letters, num (12 to 20 characters with a wer case, 1 upper case, 1 and 1 Retype New P Fit La Month you Day you W                                                                                                    | A Definition of the second second secon                                                                                                    | June 01,<br>June 01,<br>ar Based Interface (CBI) financia<br>roluntary.<br>er account in order to differentia<br>rely in a course database.<br>its entirety, at:<br>cyfindex.html                                                                                                    | Exit<br>2016<br>at<br>te<br>Enter the informa<br>highlighted area. | C → Q → Q → Q → Q → Q → Q → Q → Q → Q →                                                                                                    |
| Search the web and Wind<br>Status Board × \ □<br>→ ℃ ▲ Federal Deposit Ins | Nows                                                                   | Money Smart S://moneySmart S://moneySmart S://moneySmartcbi.fdi C Federal Deposit Your registration to access edu The information you provide your registration from You may https://w You may https://w (12 to 20 characters with a wer case, 1 upper case, 1 and 1 Retype New P Fit La Month you w Day you w                                                                                                    | A Section Control of Control of Control                                                                                                    | June 01,<br>June 01,<br>ar Based Interface (CBI) financia<br>roluntary.<br>er account in order to differentia<br>rely in a course database.<br>its entirety, at:<br>cy/index.html                                                                                                    | Exit<br>2016<br>at<br>te<br>Enter the informa<br>highlighted area. | ■ _ @ 6/1/2016 ■ _ @ 2 ■ _ @ 2                                                                                                    |
| Search the web and Wind<br>Status Board ×<br>→ ℃<br>Federal Deposit Ins    | Nows d                                                                 | Money Smart S://moneySmart S://moneySmart S://moneySmartcbi.fdi Federal Deposit Federal Deposit One Federal Deposit One Information you provide your registration from You may https://w You may https://w You ma | A Definition of the second second secon                                                                                                    | June 01,<br>June 01,<br>ar Based Interface (CBI) financia<br>roluntary.<br>er account in order to differentia<br>rely in a course database.<br>its entirety, at:<br>cyfindex.html                                                                                                    | Exit<br>2016<br>at<br>te<br>Enter the informa<br>highlighted area. | ▲ _ @ ><br>☆ ₪<br>tion in the                                                                                                    |
| Search the web and Wind  Status Board × \□ → ℃ ▲ Federal Deposit Ins       | Nows d                                                                 | Money Smart S://moneySmart S://moneySmart S://moneySmartcbi.fdi C Federal Deposit Our registration to access edu The information you provide your registration from You may https://w (12 to 20 characters with a wer case, 1 upper case, 1 and 1 Retype New P (12 to 20 characters with amy our case, 1 upper case, 1 and 1 Retype New P La Month you U (for twentile Please sel                                                                                                    | A Section 1 and 1 and 1 a                                                                                                    | June 01,<br>ar Based Interface (CBI) financia<br>roluntary.<br>ar course database.<br>its entirety, at:<br>cyfindex.html                                                                                                    | Exit<br>2016<br>at<br>te<br>Enter the informa<br>highlighted area. | ▲ _ @ > 6/1/2016                                                                                                    |
| Search the web and Wind<br>Status Board × \ □<br>- → ℃ Pederal Deposit Ins | Nomey Smart × C<br>surance Corporation [US] https<br>T                 | Money Smart Money Smart S://moneysmartcbi.fdi Federal Deposit Federal Deposit Federal Deposit Office Federal Deposit Office Information you provide your registration from You may https://w You may https://w Yo | A Second Second Se                                                                                                    | June 01,<br>or Based Interface (CBI) financia<br>roluntary.<br>er account in order to differentia<br>rely in a course database.<br>its entirety, at:<br>cyfindex.html                                                                                                    | Exit<br>2016<br>at<br>te<br>Enter the informa<br>highlighted area. | ▲ _ @ > 6/1/2016                                                                                                    |

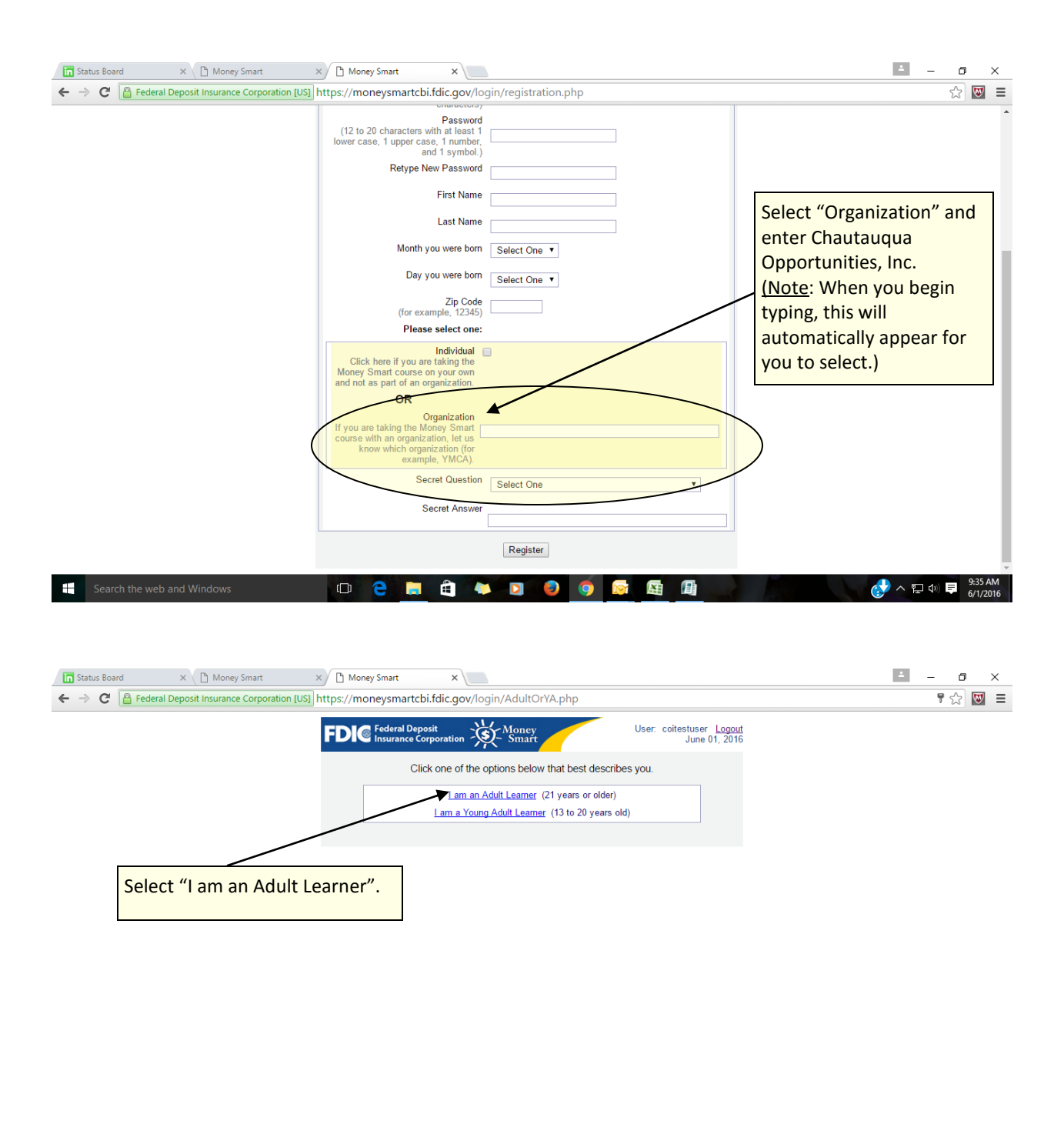

You are now ready to begin the lessons in the Adult Learner Course.

0 🔁 🥫 🛍 🛤 🛛 🥥 🥥 🖾 🖽

Search the web and Windows

😚 へ 🖫 🕸 🤛 9:37 AM 6/1/2016